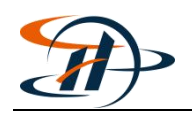

# 全国科技型中小企业评价

网址: <u>https://tyrz.chinatorch.org.cn/hjismp/a/login</u>

#### 1、输入用户名、密码进行登录

| 和学技术部火炬高<br>Torch High Technology Industry Developm | 易技术产业开<br>ment Center,Ministry of Scien | 发 <b>口</b> 比<br>nce&Technology |                                                                |
|-----------------------------------------------------|-----------------------------------------|--------------------------------|----------------------------------------------------------------|
|                                                     | 个人/企业                                   | 服务机构/管理部                       |                                                                |
| 依白八礼江                                               | ▲ 手机号/统一社                               | 土会信用代码                         | 个人账号用户名为 <b>手机号</b><br>企业用户名为 <mark>统一社会信用代码</mark>            |
| 统一身份 Kue<br>与单点登录平台                                 | ▲ 密码                                    | Ø                              | 1.如果您登录时发现 <b>用户名或密码错误!</b> 请<br>点击登录页面下方的 <b>找回密码</b> 。企业账号通过 |
|                                                     |                                         | 7月 次2 看不清                      | 统一社会信用代码(用户名)和管理员手机号重<br>置密码,个人账号通过本人手机号(用户名)重量<br>密码。         |
| 火炬中心综合业务仍埋半台                                        |                                         |                                | 2.如元法通过企业账号管理员或法人手机找驱<br>密码,请点击登录页面下方的企业账号申<br>诉。              |
|                                                     | 点击注册!                                   | 我回密码 企业账号申诉                    | 2 mars                                                         |

2、左侧菜单栏中选择"首页"找到"全国科技型中小企业评价"栏,

| <b>八山 143</b>  | 专为理                 |                        |
|----------------|---------------------|------------------------|
| 🍻 统一身份认        | 证与单点登录平台            | ▲ 総好, <b>● 退出</b>      |
| 首页 修改企业注册信息    | 企业服务                |                        |
| 业务系统授权         | 科技部火炬统计调查           | <b>力事指摘 我要力</b> 并 我要咨询 |
| 修改管理员信息        | 高新技术企业认定            | の事指南 我要が 2 我要咨询        |
| 修改账号密码<br>操作说明 | 全国科技型中小企业评价         | か事指南 我要お御 我要咨询         |
|                | 企业技术需求与科技人才信息交互服务平台 | <b>办事指南</b> 我要办理 我要咨询  |

## 占圭"我更办理"

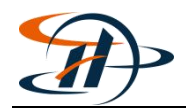

### 3、左侧菜单栏中选择"评价信息",点击"新增评价信息表"

| SP. | 科技型中川 | 1企业评价系统 |      | 咨询电话: 371 | .90071 ( 奉贤[ | 【科学技术委员会   |          | <u>し</u> 退出. |
|-----|-------|---------|------|-----------|--------------|------------|----------|--------------|
| 信   | 急导航   | 评价信息    |      |           |              |            |          |              |
|     | 首页    | 企业评价信息表 |      |           |              |            |          | + 新增评价信息表    |
|     | 用户信息  | 系统填报号   | 年度   | 入库编号      | 创建时间         | 修改时间       | 状态       | 操作           |
| •   | 评价信息  | KJ2019' | 2019 | 2019      | 2019-04-29   | 2019-05-21 | 已公告      | 详细信息         |
| ۲   | 进度查询  | KJ2018  | 2018 | 2018      | 2018-01-27   | 2018-02-23 | 已公告      | 详细信息         |
| ο   | 资料下载  |         |      |           |              | 首页 4 1     | ▶ 末页   毎 | 页显示 10 → 共2条 |
| ?   | 问题建议  |         |      |           |              |            |          |              |
| 2   | 常见问题  |         |      |           |              |            |          |              |

### 4、确认企业相关信息,点击"下一步"

|            | 企业名称:上海 ;限公司                               |
|------------|--------------------------------------------|
|            | 统一社会信用代码:                                  |
|            | 企业注册类型:有限责任公司                              |
|            | 企业注册地区:上海市                                 |
|            | 企业所属行业:                                    |
|            | 填报日期:2020年04月23日                           |
| 5明:本表中填写的有 | 内容和提交的资料均准确、真实、合法、有效、无泄密信息,本企业愿为此承担有关法律责任。 |

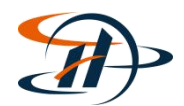

## 5、仔细阅读后勾选"我已仔细阅读并知晓填报说明",并点击"下

| <ol> <li>項报说明</li> </ol>          | (2) 企业主要数据                                 | ③ 自评结果                              |
|-----------------------------------|--------------------------------------------|-------------------------------------|
|                                   | 科技型中小企业填报说明                                |                                     |
| 1. 企业应如实填报所附各表                    | 。要求文字简洁,数据准确、详实。                           |                                     |
| 2. 各栏目不得空缺,无内容                    | 填写"0";数据有小数时,保留小数点                         | 玩后2位。                               |
| 3. 资产总额应以企业上一年                    | 度会计报表期末数为准。                                |                                     |
| 1. 科技人员和研发投入指标                    | ,采用上一会计年度财务数据和统计数                          | 居进行评价。                              |
| )。企业科技人员是指企业目                     | 接从争研发和相关技术创新活动,以及表                         | 受け从事上还活动管理和提供且                      |
| 安服劳的人风,包括住职。<br>VIL               | 兼职机师的聘用人页,兼职、师的聘用人                         | 人页至年须住企业累计工作6个月                     |
| 人上。<br>: 个山阳于首新有话个山方              | 四 莱阳和临时哺用人员 左阳人员演》                         | + 小川月不然江了共动今日武衡                     |
| ,正亚职工念致包括正亚征<br>由社会促除基本收到 — 英丽    | 版、兼职和IPP的转用人员。在职人员通<br>临时睡田人员今年须在企业要计工作6   |                                     |
| 7 企业阳下总数 利技人员                     | 数约按昭全年季平均数计管 季平均数                          | - / 元以上。<br>= ( 季初数 + 季末数 ) - 2·全年季 |
| 平均数=全年各季平均数之                      | 和÷4(如存在小数,则向下取整)。                          | (+10x1+1xx) · 2,21+                 |
| 3. 企业研发费用是指企业研                    | 发活动中发生的相关费用,具体按照财                          | <b>欧部、国家税务总局、科技部</b>                |
| 《关于完善研究开发费用税                      | 前加计扣除政策的通知》(财税〔2015                        | 〕119号)有关规定进行归集。                     |
| 9. 企业销售收入为主营业务                    | 与其他业务收入之和。                                 |                                     |
| 10. 当年注册的企业,以其                    | 实际经营期作为一个会计年度确定相关指                         | 标。                                  |
| 11. 知识产权采用分类评价                    | ,其中:发明专利(不含国防专利)、植                         | 物新品种、国家级农作物品种、                      |
| 国家新药、国家一级中药保                      | 护品种、集成电路布图设计专有权按I                          | 始评价;实用新型专利、外观设计                     |
| 专利、软件著作权按工类评                      | 价。                                         |                                     |
| 12. 近五年包括埴报当年。                    |                                            |                                     |
| 13.企业主导制定国际标准                     | 国家标准或行业标准是指企业在国家标                          | √准化委员会、丄业和信息化部、                     |
| 国际标准化组织等于官部 ]                     | 的相大又件中俳名起早単位則立名。<br>5回会 (2)                |                                     |
| 14. 自命驳以上听友机构包。<br>(考 - 部)工程中必定 医 | 石画家(自、部)里宗头短至、国家(自<br>史(李 - 郭)丁积平交市人。 国史(李 | 1、部)上程技不研究中心、国家                     |
| (目、叩 / 工作失效单、再<br>31) 国际联合研究由心쑢   | 家(目、叫)工住町九中心、国家(目、<br>1                    | 即)正址汉不中心、国家(目、                      |
|                                   |                                            |                                     |
| 2 我已仔细阅读并知晓填热                     | 设说明                                        |                                     |

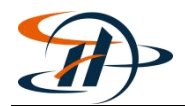

6、根据企业自身情况填写(注:已经填过"高企火炬统计年报"的 内容须与"高企火炬统计年报"一致)

| 1 填报说明 -    | 2   | - 2 | 企业主要数据       | - ③ 自评结果 |
|-------------|-----|-----|--------------|----------|
| 业主要数据表      |     |     |              |          |
| 企业名称:上海     | 3   |     | 所属行业:        |          |
| 统一社会信用代码: 9 |     |     | 注册类型: 有限责任公司 |          |
| 二级所属行业:;    | 青选择 | ~   | 行业代码:        |          |
| 注册地: 上海     | 市間間 |     |              |          |

#### 7、全部填写完成后点击右下角"自评"

| 潮入兵他后息 |  |     |    |    |
|--------|--|-----|----|----|
|        |  |     |    |    |
|        |  |     |    |    |
|        |  | 上一步 | 保存 | 自评 |
|        |  |     |    |    |

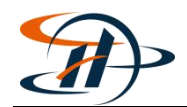

8、查看自评结果(注:企业自评得分必须 60 分以上,审核结果为"符 合科技型中小企业条件";如不满 60 分,需要自行修改达到 60 分, 再进行提交)

| 1 填报访                                                                | 明 (2                   | 企业主要数据             | 3 自评结果        |
|----------------------------------------------------------------------|------------------------|--------------------|---------------|
|                                                                      | 企                      | 业自评表               |               |
| 21/基本信息                                                              |                        |                    |               |
| 22业基本信息<br>22业名称                                                     | 上海公司                   | 司                  |               |
| <u>シ业基本信息</u><br>シン名称<br>シン自评得分                                      | 上演公式                   | 司研发投入得分            | 知识产权得分        |
| <ol> <li>企业基本信息</li> <li>注业名称</li> <li>注业自评得分</li> <li>4分</li> </ol> | 上演 公司<br>科技人员得分<br>20分 | 司<br>研发投入得分<br>50分 | 知识产权得分<br>24分 |

9、先点击下载封面,由法人签字并盖公章扫描后,点击"立即上传"(注:文件格式为 jpg 格式或 PDF 文件,大小不超过 1M)

| 壮技型中小企业信息表封西<br>全部信息,核对无误后点 | 面,由法定代表人签字和加盖企业公章后上传该封面扫描件单页<br>击"提交填报代息"按钮。) |
|-----------------------------|-----------------------------------------------|
|                             | 4技型中小企业信息表封西<br>全部信息,核对无误后点                   |

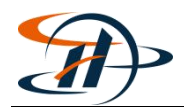

# 10、上传封面后,对当前页面信息进行核对,核对完成后点击"**提交 填报信息"**进行提交

| 上传封面: 立即上传 点击此处下载封面,由法定代表人签字并盖企业公章后扫描为;<br>1024K(1M)。                           | og格式图片或PDF文件后上传,文件大小不允许超过       |
|---------------------------------------------------------------------------------|---------------------------------|
| (请按照提示下载科技型中小企业信息表封面,由法定代表人签字和加盖企业公章后上传读封面打<br>请再次核对本页面全部信息,核对无误后点击"提交填报信息"按钮。) | ∃描件单页,格式类型为jpg或pdf,大小<1M。上传成功后, |
| 签字盖章封面.jpg                                                                      | 上一步 提文攝报信息                      |

11、点击"提交"

| 提示信息                                           |                      | ×      |
|------------------------------------------------|----------------------|--------|
| 您的评价信息将提交到奉贤区科委处理,请确<br>证与单点登录平台变更所属区域后重新提交评价信 | 认是否正确 ? 若有问题请通<br>息。 | 过统一身份认 |
|                                                | 取消                   | 提交     |